## Instrukcja obsługi odtwarzacza ReCourt-Player

1. W celu odtworzenia e-protokołu należy najechać kursorem myszy na ikonę **ReCourt-Player** i dwukrotnie potwierdzić lewym przyciskiem myszy. Program multimedialny automatycznie rozpocznie odtwarzanie nagrania.

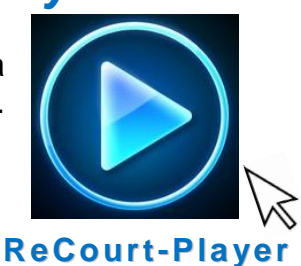

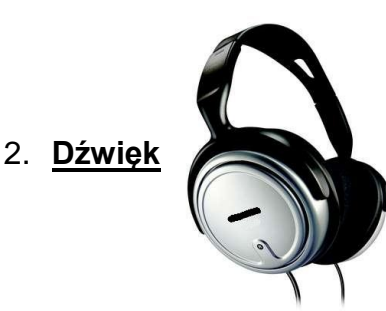

odtwarzany podczas pracy programu multimedialnego emitowany jest przez podłączone do komputera słuchawki.

3. W trakcie odtwarzania nagrania istnieje możliwość ustawienia poziomu głośności dźwięku za pomocą regulatora głośności znajdującego się przy kablu słuchawkowym,

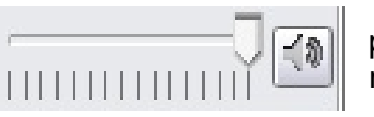

ponadto za pomoca suwaka na ekranie monitora – w prawym dolnym rogu programu ReCourt-Player.

- 4. W e-czytelni można korzystać z własnych słuchawek (poprzez gniazdo minijack 3,5 mm). Powyższe należy zgłosić pracownikowi Biura Obsługi Interesanta przed udostępnieniem e-protokołu.
- 5. Uruchamianie, zatrzymywanie i wznawianie właściwego procesu odtwarzania jest wykonywane w ReCourt-Player odpowiednio przyciskami:

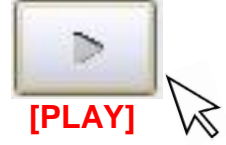

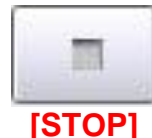

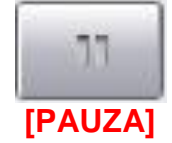

6. Przewijanie nagrania do przodu i do tyłu w ReCourt-Player jest wykonywane za pomocą przycisków przewijania:

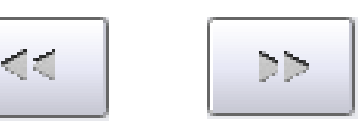

7. Zmiana szybkości przewijania w ReCourt-Player możliwa jest za pomocą przycisków przedstawionych poniżej:

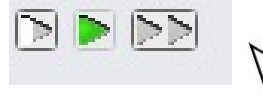

## 8. Wybór momentu odtwarzania:

— **|**—

Istnieje możliwość przeskoczenia do dowolnego fragmentu nagrania. Podstawowym sposobem wykonania tej czynności jest klikniecie na osi czasu znajdującej się na dole programu ReCourt-Player. Jeżeli odtwarzanie jest uruchomione, system kontynuuje odtwarzanie od wybranego miejsca. W przypadku pauzy kursor na osi czasu zostaje ustawiony w wybranym miejscu, ale odtwarzanie pozostaje wstrzymane.

możliwość wybrania momentu odtwarzania Istnieje oznaczonego adnotacja. W tym celu należy zaznaczyć na liście (po prawej stronie programu ReCourt-Player) żądaną adnotację za pomocą kursora myszy, a odtwarzanie automatycznie rozpocznie się od znacznika czasu adnotacji.

| Czas     | Adnotacja                                                                   | Prot.                                                                                                    |
|----------|-----------------------------------------------------------------------------|----------------------------------------------------------------------------------------------------|
| 00:00:01 | Po wywołaniu sprawy stawili się :<br>Powód osobiście.<br>Pozwany osobiście. | <b>V</b>                                                                                                    |
| 00:00:23 | Przewodnicząca przedstawiła<br>stan sprawy.                                 | <ul> <li>Image: A start of the start of the start of</li></ul> |
| 00:01:16 | Przewodni czaca zamknęła<br>ropzrawę i odorczyła z terminem<br>na pismie.   | <b>V</b>                                                                                                    |

9. Po zakończeniu odtwarzania e-protokołu należy najechać kursorem myszy na ikonę (w prawym górnym rogu programu) celem zamknięcia aplikacji ReCourt-Player.

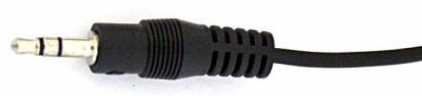

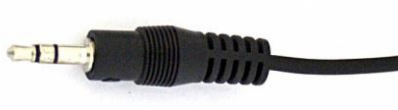